# INSTRUÇÕES PARA MATRÍCULA E INSCRIÇÃO

Leia atentamente as instruções. Em caso de dúvida, por favor contacte o Departamento Académico da Reitoria (<u>csustentabilidade@ulisboa.pt</u>).

Antes de continuar com o processo, tenha em atenção que será necessário anexar no passo 5 uma fotografia e a cópia digitalizada do documento de identificação (Cartão de Cidadão / Autorização de Residência / Passaporte).

### 1. Aceder ao Fénix – <u>https://fenix.reitoria.ulisboa.pt/login</u>

- <u>Acesso com conta de candidato</u>: entre com o seu username *bennu* e com a palavra-passe que definiu à data da candidatura. Caso não se recorde das credenciais, pode solicitar a recuperação no <u>portal de criação de conta</u>.
- <u>Para utilizadores com conta da ULisboa</u> (campus.ul.pt ou edu.ulisboa.pt) deve aceder na opção "*Login ULisboa*". Caso tenha dificuldades em aceder, poderá recuperar os seus dados de acesso no <u>ULisboa User portal</u>.

# 2. Em Candidaturas em curso ou submetidas

# ➢ Clicar em "Detalhe"

| Candidaturas em curso ou submetidas |                 |                                              |                                                        |                                                 |          |        |                  |  |
|-------------------------------------|-----------------|----------------------------------------------|--------------------------------------------------------|-------------------------------------------------|----------|--------|------------------|--|
| Número                              | Periodo Lectivo | Candidatura                                  | Fase                                                   | Opções                                          | Estado   | Data 👻 | $\frown$         |  |
| DCS/2023.                           | 2023/2024       | Doutoramento em Ciências da Sustentabilidade | Doutoramento em Ciências da Sustentabilidade 2023/2024 | Doutoramento Bolonha em Ciências da Sustentabil | Colocado | n      | Q <u>Detalhe</u> |  |

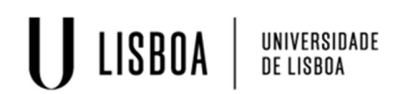

### 3. Selecionar "Realizar Matrícula"

| Detalhes            |                                                        | Operações       |
|---------------------|--------------------------------------------------------|-----------------|
| Candidato           |                                                        | Realizar Matric |
| Fase                | Doutoramento em Ciências da Sustentabilidade 2023/2024 |                 |
| Data de Candidatura | m                                                      |                 |
| Estado              |                                                        |                 |

4. Aguardar alguns segundos e, depois, clicar no separador "Candidato" para fazer uma atualização na página. Posteriormente, irá surgir um novo separador no topo denominado de "Aluno". Deve clicar aí para outras opções.

| U LISBOA UNIVERSIDADE      | Aluno Candidato Pessoal  |  |  |
|----------------------------|--------------------------|--|--|
| Candidaturas               | Candidato > Candidaturas |  |  |
| Conta Corrente (Candidato) | Candidaturas             |  |  |
| Resultados                 |                          |  |  |

5. Clicar em "*Aluno*" e selecionar a opção "Inscrever > Processos de inscrição".

> Inicie o processo clicando em "Iniciar Processo".

#### ULISBOA UNIVERSIDADE DE LISBOA ULISBOA UNIVERSIDADE DE LISBOA Consultar Inscrever Improcessos de Inscrição Improcessos de Inscrição Improcessos de Inscrição Improcessos de Inscrição Improcessos de Inscrição

| III Avaliações / Exames        |                                                                                                |
|--------------------------------|------------------------------------------------------------------------------------------------|
|                                | Processos a Decorrer                                                                           |
| Pedidos Académicos<br>antigos) |                                                                                                |
|                                | Doutoramento em Ciências da Sustentabilidade- 1º ano, 1ª vez                                   |
|                                | Periodo(s): 1.º Semestre 2024/2025, 2.º Semestre 2024/2025                                     |
|                                | Datas:                                                                                         |
|                                | Matrícula: Doutoramento Bolonha em Ciências da Sustentabilidade - Ciências da Sustentabilidade |
|                                | $\frown$                                                                                       |
|                                | > Iniciar Processo                                                                             |
|                                |                                                                                                |

- Ao longo dos passos, as instruções necessárias estão descritas para prosseguir com o processo.
- Por favor, note que, para avançar para o passo seguinte, deverá preencher os campos de preenchimento obrigatório, assinalados com asterisco (\*) e apenas poderá avançar após clicar "Guardar" em cada passo.
- Tenha em atenção que no passo da "Inscrição em Unidades Curricular", já se encontra automaticamente inscrito nas unidades curriculares (UC), do 1.º ano (num total de 48 ECTS), sendo que apenas precisará de clicar em "Avançar". Por favor, não clicar em "Desinscrever".

Nota: a inscrição nas UC optativas será realizada pelos serviços. Neste momento do processo de inscrição não selecione nenhuma UC de opção.

 No final do procedimento, deverá clicar em "Confirmar matrícula" e, finalmente, em "Finalizar" e seguir as instruções indicadas para a impressão do comprovativo de inscrição.